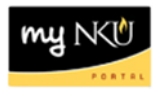

## **Remove SAP GUI Security Question**

## Location(s): myNKU $\rightarrow$ SAP GUI

**Purpose:** Perform these steps if you are continually asked to allow access to SAP GUI from myNKU while working on a PC.

- 1. Log into myNKU.
- 2. Select the SAP GUI tab.
- 3. Select SAP GUI for Windows.

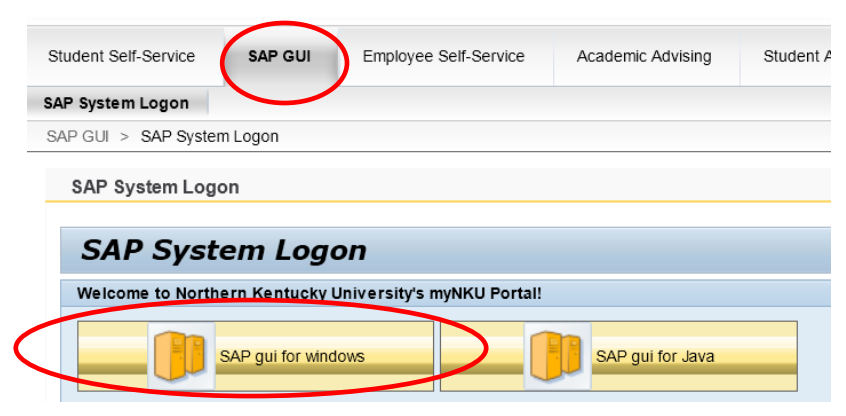

4. Select Open.

| Do you want to open or save <b>tx.sap</b> from <b>mynku.nku.edu</b> ? |      |      |   |        |  |
|-----------------------------------------------------------------------|------|------|---|--------|--|
|                                                                       | Open | Save | • | Cancel |  |

5. Select Allow this one time from the dropdown.

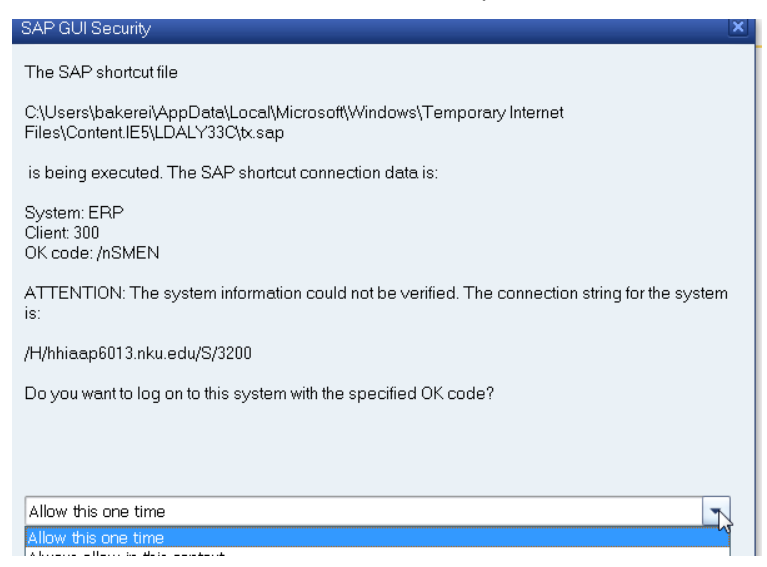

Rev: 10/28/2015

©2015 Office of Information Technology

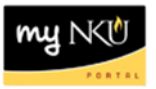

6. When on the Easy Access screen, click Customize Local Layout on the standard toolbar.

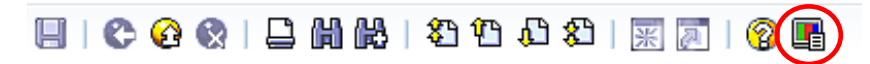

7. Select Options...

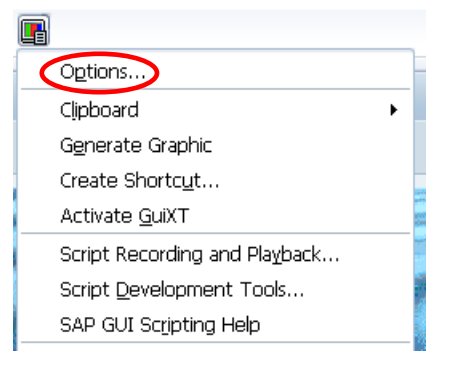

8. Expand the Security settings by clicking the triangle to the left of the Security folder.

| eme: SAP Signature Ther                     | ne 🔻           | Search:                                                                                                    |
|---------------------------------------------|----------------|----------------------------------------------------------------------------------------------------|
| 🛚 🦰 Visual Design                           | Preview        | C pleasures pr. po. koy kywee fynn go                                                                                                    |
|                                             | -              |                                                                                                    |
| <ul> <li>I neme Preview/Settings</li> </ul> |                |                                                                                                    |
| <ul> <li>E) Font Settings</li> </ul>        |                | Mandard Online Millis Net Value 1. 311, 12 308                                                                                                    |
|                                             |                | Setting and With COMP. Strain J. Resolution in a strain J. Resolution in a strain Strain Stra |
| <ul> <li>Image: Branding</li> </ul>         |                | TOTAL DATE INCOME DATE AND ADDRESS OF TAXABLE ADDRESS OF TAXABLE ADDRESS OF TAXAB                                                                                                    |
|                                             |                | Taken Terrs Courses ( Terrs Dated ) Coloreg Party   Programment   Disping   Parameter Relationer                                                                                                    |
| <ul> <li>Define Custom Colors</li> </ul>    |                | An Advant R. M. M. Will Manufact                                                                                                    |
| ▼ 🖹 Color Cottings                          |                | Champing dis. Total Visigle 181,111(38)                                                                                                    |
| E Color Securitys                           | _              | Dahary Web Videre C, 111                                                                                                    |
| <ul> <li>Colors in System</li> </ul>        |                | Payment and Review                                                                                                    |
| E Colors in System                          | -              | Cardinal Stateme Coffeenant                                                                                                    |
| Interaction Design                          |                | Order reserve Mark W                                                                                                    |
|                                             |                | Al fam                                                                                                    |
| Accessibility & Scripting                   |                | Zen Montal Description Drife quantity SU S 3Ca MgUID that date MM Rel price per U., N                                                                                                    |
| Contraction and Contraction                 |                |                                                                                                    |
| Multilingual Settings                       |                | D 01,04,000                                                                                                    |
| D L a sel Data                              |                | 0 07.04.200                                                                                                    |
| Local Data                                  |                | INTER PROPERTY AND A DECEMENT                                                                                                    |
| Traces                                      |                | TARGER MERCER ACTOR COMPACTOR AN                                                                                                    |
|                                             |                | D I SAU DOME * LASAR INL                                                                                                    |
| Security                                    |                |                                                                                                    |
|                                             | CAD Design as  | anted in 2000. CAD Circuit and Desire homeonics the se                                                                                                    |
| Front End Print                             | SAP Design Cr  | eaced in 2009. SAP Signacure Design harmonizes the ap                                                                                                    |
| E Custom Information                        | integration of | all major SAP user interfaces.                                                                                                    |

• With the Security folder expanded, single click Security Settings

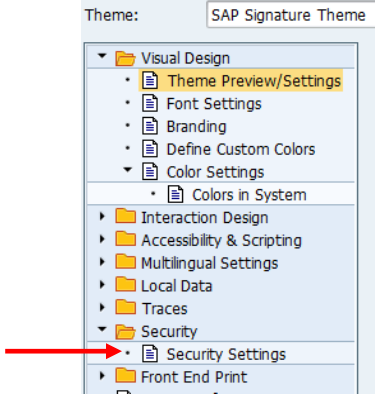

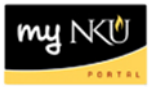

9. Click Open Security Configuration.

| Theme: SAP Signature Ther                                      | ne Search:                            |            |
|----------------------------------------------------------------|---------------------------------------|------------|
| Visual Design     E Theme Preview/Settings     E Font Settings | Security Module<br>Status:            | Customized |
| Branding     Befine Custom Colors     Color Settings           | Open Security Configuration           |            |
| Color Sectings     Colors in System                            | Security Rule Status                  |            |
| Interaction Design     Accessibility & Scripting               | Default Action:                       | Allow      |
| Multilingual Settings                                          | SAP Rules:                            | 457        |
| Local Data     Traces                                          | Administrator Rules (Total/Disabled): | 269 / 0    |
| <ul> <li>Security</li> <li>Security Settings</li> </ul>        | User Rules (Total/Disabled):          | 0 / 0      |
| Front End Print     System Information                         |                                       |            |

10. Change the Default Action from Ask to Allow.

| 🔄 Security Configuration |            |      |              |    |
|--------------------------|------------|------|--------------|----|
| Status:                  | Customized |      |              |    |
| Default Action:          | Ask        |      |              |    |
| Security Rules           | Allow      |      |              |    |
| Filter                   | Deny       |      | Search       |    |
| ✓ Hide SAP Rules         |            |      |              |    |
| P ≜ Object               |            | Туре | Access Types | Ac |

11. Click Apply at the bottom of the screen.

| Insert | View | Delete |  |
|--------|------|--------|--|
|        |      |        |  |

12. Click OK at the bottom of the screen.

| <u>Insert</u> | <u>V</u> iew | <u>D</u> elete |  |
|---------------|--------------|----------------|--|
| 0 <u>K</u>    | Apply        | <u>C</u> ancel |  |

13. Click OK again to save the change.

.